| 該当箇所                                               | 旧版                                                                                                    | 最新版                                                                                                    |
|----------------------------------------------------|----------------------------------------------------------------------------------------------------|----------------------------------------------------------------------------------------------------|
| 032ページ図2-060の囲                                     | 「通堂」メニュー                                                                                                    | [ライブフィルタを追加]ボタン                                                                                                    |
| <u>み位置修正</u><br>033ページ手順10の6行<br>目以降を追加            |                                                                                                    | ライブフィルタを設定したままマスクを適用すると、ライブ<br>フィルタが解除されるというような不具合が生じる場<br>合があります。そのため、選択範囲を結合してライブフィ<br>ルタが適用された状態のビットマップ画像にしてからマス<br>クを適用します。一度選択範囲を結合してしまうと後から<br>編集できなくなるので、必要のない場合は選択範囲を結<br>合しない方がよいでしょう。                                                                                                    |
| 037ページ図2-076の囲<br>み位置修正                            | メインイメージ                                                                                                    | ビットマップ                                                                                                    |
| 045ページ図2-105に対<br>応する本文<br>061ページ図2-159に対<br>応する本文 | [ラインツール]を選択したまま、コピー&ペーストし、右<br>向きのカーソルキーを1回クリックして1ピクセル右側に<br>複製します。<br>[選択ツール]に持ち替えてリストマークを選択し、<br>[option]キー(Windowsは[alt]キー)と[shift]キーを押し | [ラインツール]を選択したまま、コピー&ペーストします<br>(Fireworksの場合、コピーしたオブジェクトはコピー元<br>のオブジェクトと同じ位置にペーストされます)。右向き<br>のカーソルキー(キーボードの右向き矢印のキー)を1<br>回クリックして1ピクセル右側に複製します。<br>[選択ツール]に持ち替えてリストマークを選択し、マウ<br>スボタンを押した状態で[option]キー(Windows/d[alt]                                                                                                    |
|                                                    | なから下に4回コヒーします。                                                                                                    | トー)と[shift]キーを押しなから下に4回コヒーします。                                                                                                    |
| 066ページ下から4行目                                       | ~先ほどロックした「今日のおすすめ」と~                                                                                                    | ~先ほどロックした「今月のおすすめ」と~                                                                                                    |
| 080ページ上から3行目                                       | ~入力してある「Txet」という文字列を~                                                                                                    | ~入力してある「Text」という文字列を~                                                                                                    |
| 085ページ下から2行目                                       | ~ テキストブロックの右端を[X·730」の~                                                                                                    | ~ テキストブロックの右端を「X・750」の~                                                                                                    |
| 089ページ下から3行目                                       | ヘッダの写真は、楕円オブジェクト(幅:510、高さ:510、<br>X:512、Y:-166)と矩形オブジェクト(幅:270、高さ:199、<br>X:480、Y:21、)を作成し、[変更]→[パスを結合]→[交<br>差]でできたオブジェクトをマスクにしてトリミングします。  | ヘッダの写真は、読み込んだ後まず縮小します。幅:<br>270、高さ:406、X:498、Y:-76に設定してください。<br>作<br>円オブジェクト(幅:510、高さ:510、X:512、Y:-166)と矩<br>形オブジェクト(幅:270、高さ:179、X:480、Y:21、)を作<br>成し、[変更]→[パスを結合]→[交差]でできたオブジェ<br>クトをマスクにしてヘッダの写真をトリミングします。                                                                                                    |
| 090ページ図2-253 長                                     |                                                                                                    |                                                                                                    |
| 方形オブジェクト                                           |                                                                                                    | 幅:270 高さ:179                                                                                                    |
| 090ページ下から2行目                                       | 仕上がりのサンプルデータは「answer」フォルダ内の<br>「mao.png」 <mark>です。</mark> 参考にして「ランチ」ページを作ってみま<br>しょう。                                                       | 仕上がりのサンプルデータは「answer」フォルダ内の<br>「mao.png」です。 [ページ]パネルの「02 ページ2」にラン<br>チページのデータがあります。<br>参考にして「ランチ」ペー<br>ジを作ってみましょう。                                                                                                    |
| 120ページの図3-112                                      | 赤の罫線で囲まれた位置                                                                                                    | ページ     ステート     レイヤー     →       通常     不透明度     100%     ▼       ●     ●     ●     ●       ●     ●     ●     ●       ●     ●     ●     ●       ●     ●     ●     ●       ●     ●     ●     ●       ●     ●     ●     ●       ●     ●     ●     ●       ●     ●     ●     ●       ●     ●     ●     ●                                                                                                    |
| 121ページの図3-114                                      | 画像の間違い                                                                                                    | <ul> <li>最適化</li> <li>ピストリー</li> <li>整列</li> <li>マニジ</li> <li>ステート</li> <li>レイヤー</li> <li>●</li> <li>Web</li> <li>レイヤー</li> <li>●</li> <li>●</li></ul> |
| 146ページ図4-009の囲<br>み                                | ライブビューの囲みを削除                                                                                                    |                                                                                                    |
| 147ページ図4-016の引<br>き出し(右側の下から2<br>つ目)               | f <mark>ro</mark> m要素                                                                                                    | f <mark>or</mark> m要素                                                                                                    |
| 175ページ上部XHTML<br>コードの1行目                           | <img <br="" src="images/mao_photo.png"/> alt="マオ" width="155"                                                                               | <img <br="" src="images/mao_photo.png"/> alt="マオ" width="157"                                                                                                    |
| 176ページ図4-074の引<br>き出し(上から5つ目)                      | catchcopy.gif                                                                                                    | catchcopy.jpg                                                                                                    |
| 219ページ上部CSS<br>コードの6行目                             | padding-top: <mark>41</mark> px;                                                                                                    | padding-top: <mark>40</mark> px;                                                                                                    |